## 家庭Wi-Fiへの接続手順について

## 【起動する】

がくしゅうしゃょうたんまっ ① 学習者用端末の電源を入れます。

「dynabook」と右の写真のようにでれば、電源が入っています。

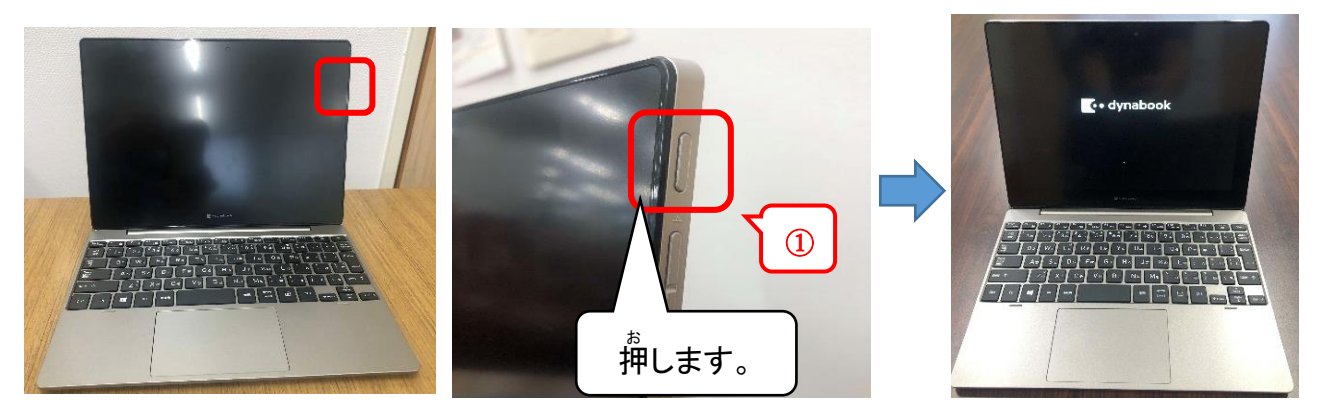

② Enterキーを1回押します。

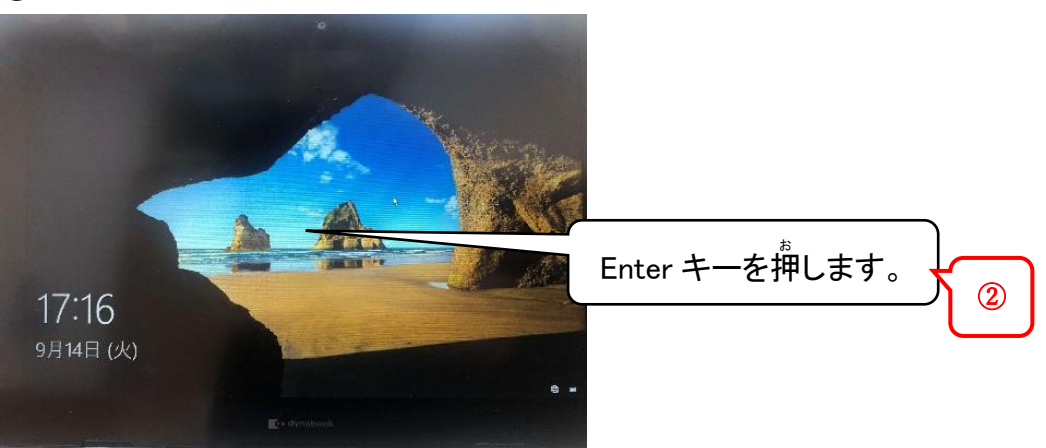

③ 学校から配られたユーザーID、パスワードを入力し、「→」をクリックまたは、「Enterキー」を 弾します。

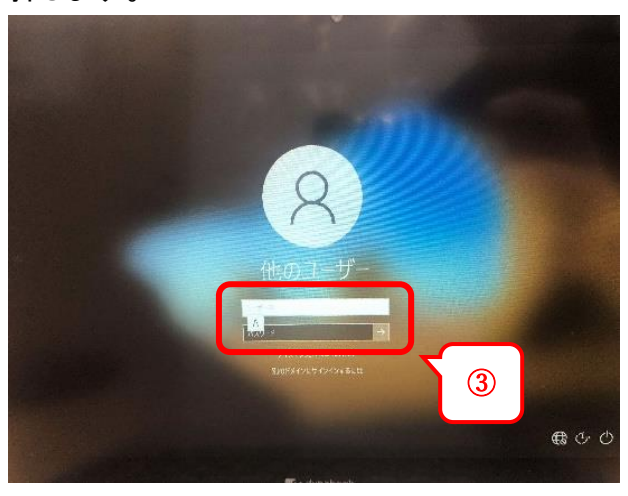

## 【家庭のルーターに接続する】

 マウスカーソルの O がなくなるまで待ってから、 右下の地球マークをクリックします。

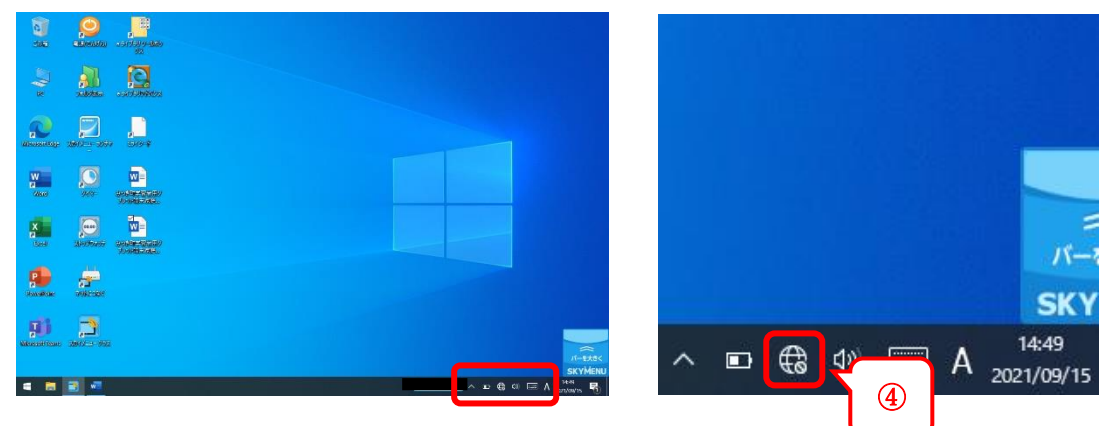

⑤ 学習者用端末が、近くにある無線ルーターを自動で探します。 じぶん いえ むせん 自分の家の無線ルーター(SSID)をクリックしてください。

|                                       | <ul> <li>miyaki_freewfi</li> <li>非公開のネットワーク</li> <li>ホットワーク</li> <li>ホットワークとインターネットの設定</li> <li>オマレマレクシンターネットの設定</li> <li>オマレマレスチャットの設定</li> </ul> | 5 | <sup>いえ</sup> の人に聞い<br>家の人に聞い<br>ましょう。<br>※Wi-Fi の名 | って、家のWi-Fi<br>まぇ<br>前は家によっ | <sup>なまえ えら</sup><br>の名前を選び<br>て違います。 |  |
|---------------------------------------|----------------------------------------------------------------------------------------------------|---|-----------------------------------------------------|----------------------------|---------------------------------------|--|
| i i i i i i i i i i i i i i i i i i i | たその更します(例) 接続そ2位量制量金接続に設定する)。<br>こ<br>に<br>たり、<br>構成モード<br>「グルトス」<br>ポット、                                                                          |   |                                                     |                            |                                       |  |
|                                       | ∧ 🗈 🚓 40) 📖 A 14:58 🛃                                                                                                    |   |                                                     |                            |                                       |  |

⑥「自動的に接続」にチェック(☑)を入れ、「接続」をクリックします。

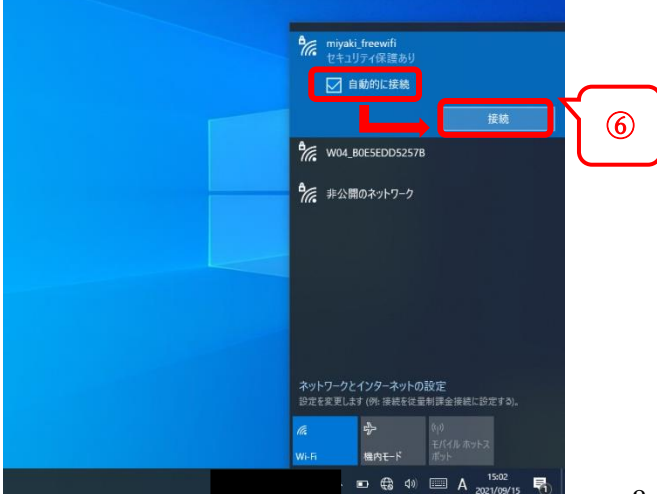

- ⑦ 暗号化キー(パスワード)を入力します。
- ⑧「次へ」をクリックします。

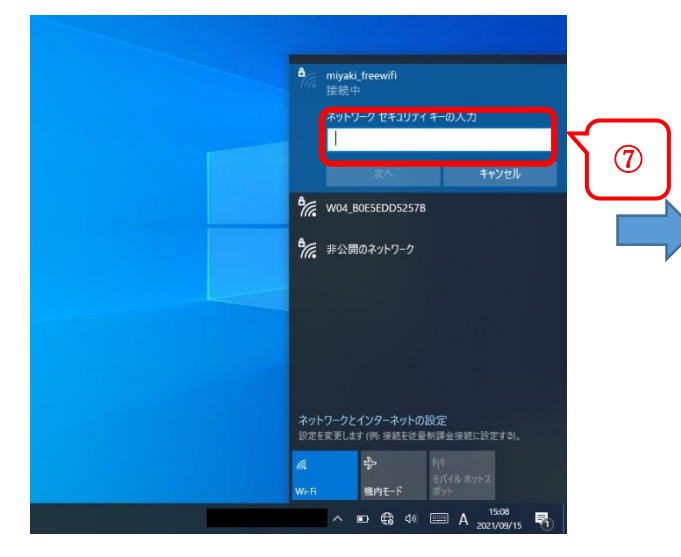

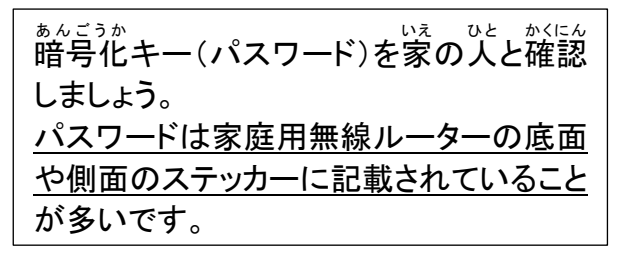

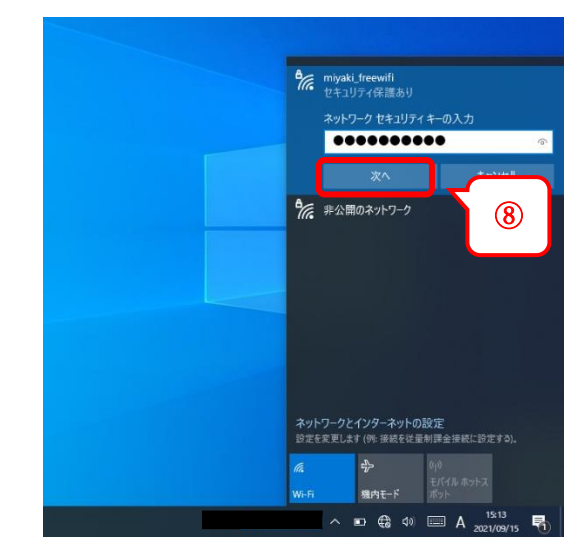

 ⑨「いいえ」をクリックします。

 <sup>かぎ</sup>
 <sup>かぎ</sup>
 <sup>しやしん</sup>
 右の写真のようになっていれば、インターネットにつながってます。
 <sup>> が</sup>
 <sup>っぎ</sup>
 からは首動で家の Wi-Fi につながります。

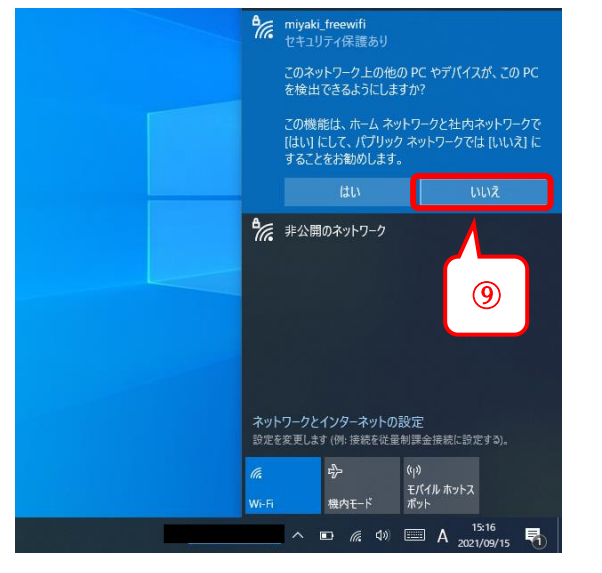

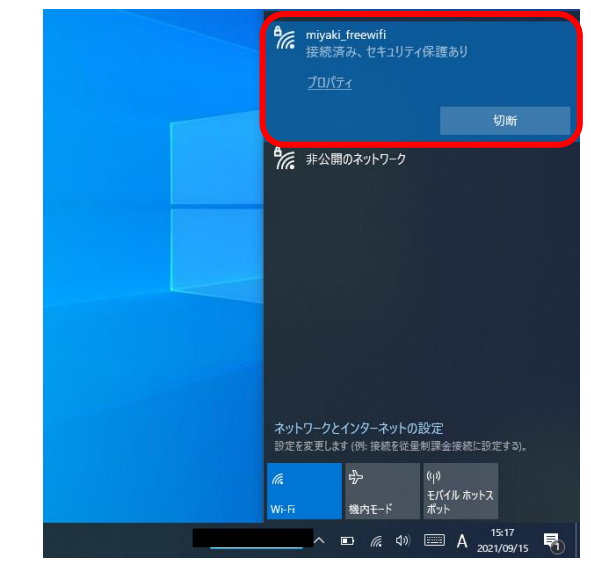

【電源を切る】

⑩「電源」のアイコンをダブルクリックます。

① シャットダウンのときは、「電源を切る」を、スリープにしたいときは、「スリープ状態にする」を クリックしまします。

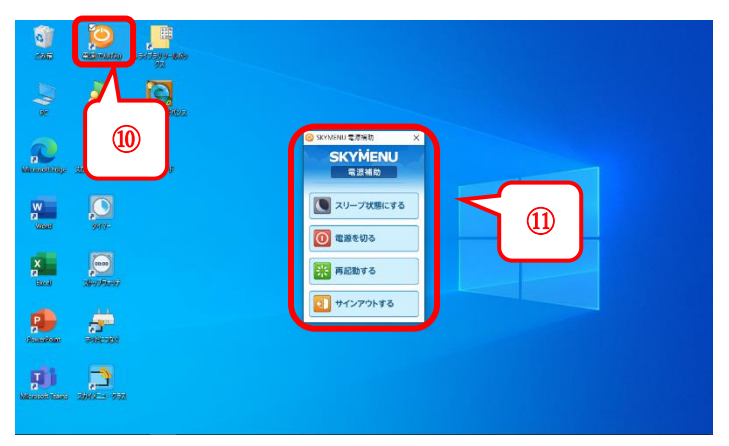